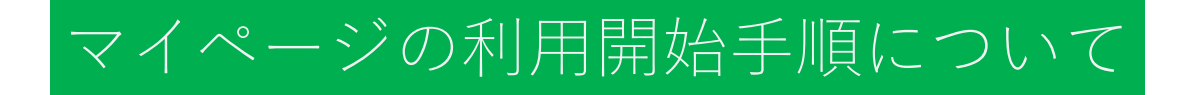

# 2021年7月1日版

## 目次

≪新規ユーザー登録≫

- ·新規登録画面 P.2-3
- ·入力完了後画面 P.4
- ・登録完了後画面 P.5
- ·証明写真添付方法 P.6-7

### ①新規ユーザー登録を行う。

推奨環境 Google Chrome / Firefox / Microsoft Edge / Safari ※Internet Explorerはお使いいただけません。

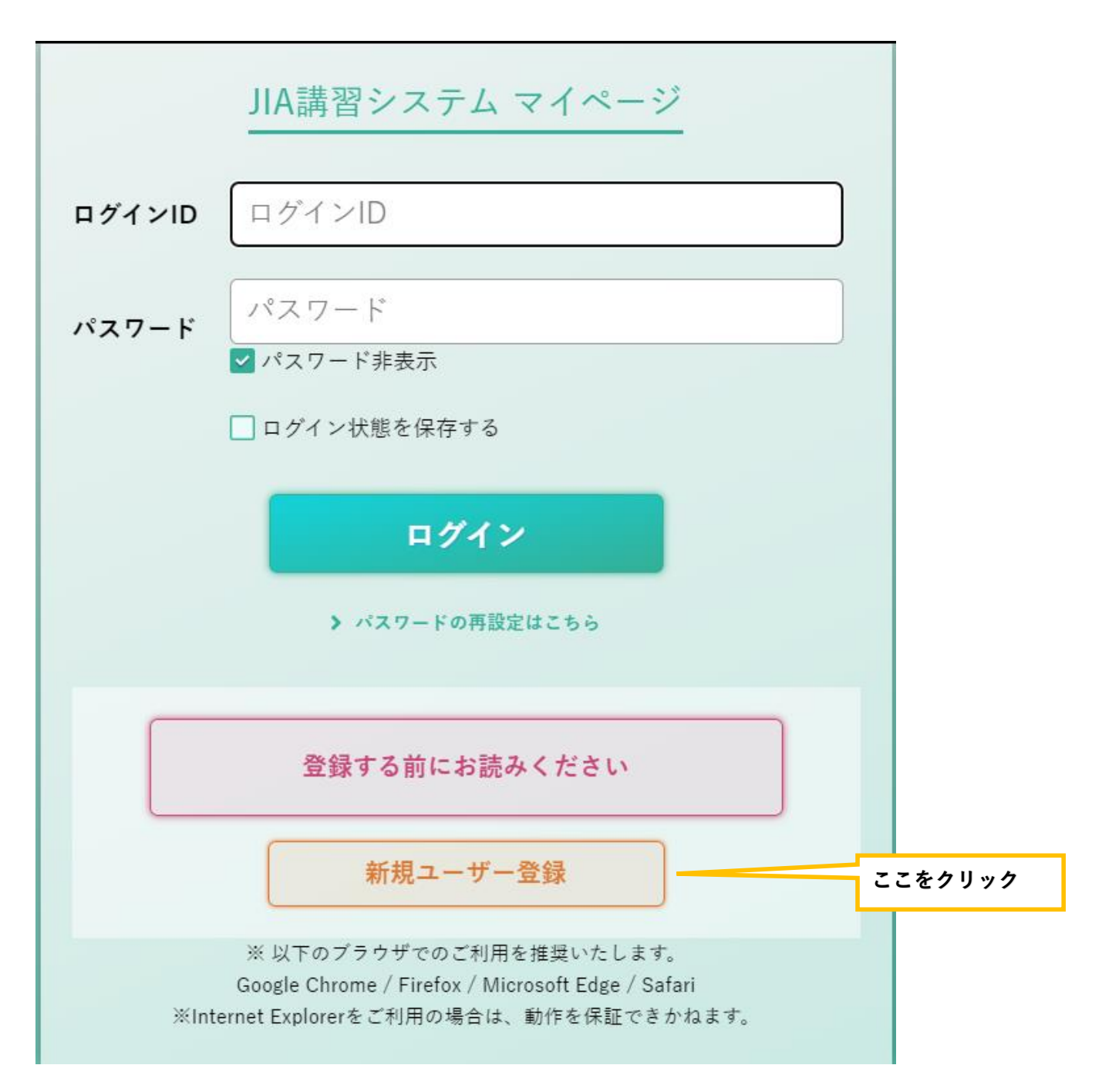

#### ②新規登録画面(1/3)に移るので、\*の箇所(赤の下線)に必要事項を入力する。

ログインIDおよびパスワードにつきましては、お客様が任意の英数字をご設定ください。

※IDは、<u>英小文字、数字、-(ハイフン)が利用可能です。</u>

※パスワードは、<u>8文字以上、英大文字、英小文字、数字</u>が含まれている必要があります。
実際は1画面で操作ができますが、3分割してご説明しています。
証明写真(顔写真)の添付もお願いします。 ⇒ P.6 ⑦にて詳細説明
始めに、ご自身の顔写真をパソコンもしくはスマートフォンに保存してから編集に進んでください。

| 🔊 JIA 講習 シス                                                                                                    | テム                                                                                     |                            |                         |          |             | ログイン 新規登  |
|----------------------------------------------------------------------------------------------------|----------------------------------------------------------------------------------------|----------------------------|-------------------------|----------|-------------|-----------|
|                                                                                                    |                                                                                        |                            | 🚺 新規ユ-                  | ーザー登録    |             |           |
| 過去にJIAで講習受講。<br>お心当たりがありまし                                                                                                    | されていた場合、既に受調<br>たら、登録の後にJIAにま                                                          | 考者情報が存在する可能<br>5問い合わせください。 | 性があります。<br>お問い合わせはこちらか。 | らお願いします。 |             |           |
| 基本情報                                                                                                    |                                                                                        |                            |                         |          |             | ★印は必須入力です |
| * ログインID                                                                                                    | ・ログインID     英小文字 数字 が使用できます       ・パスワード     英大文字、小文字、数字を必ず含み、8文字以上         再度入力してください |                            |                         |          |             |           |
| * パスワード                                                                                                    |                                                                                        |                            |                         |          |             |           |
| 証明写真<br>※資格証·本人証明の写真と                                                                                                    |                                                                                        | • 氏名                       | 姓                       |          | 名           |           |
| なります。<br>※下記の条件に合った鮮明<br>な写真を設定してくださ<br>い。<br>・ ======= 6 - 0.5 - 0.5 |                                                                                        | • 氏名( <i>b</i> ታ)          | 21                      |          | M.          |           |
| ・<br>無背景<br>・<br>…<br>転<br>電<br>・<br>正面                                                                                                    |                                                                                        | * 生年月日                     | 西暦年                     | 1 •月1 •日 | (明治33年1月1日) |           |
| <ul> <li>・上三分身(胸から上)</li> <li>※PDF以外の画像</li> </ul>                                                                                                    | 証明写真を編集<br>撮影日:                                                                        | * メールアドレス                  |                         | "証明写真を   | 編集"をクリックしてか | Ь         |
|                                                                                                    |                                                                                        |                            |                         | 添付してく    | ださい         |           |

#### ③新規登録画面(2/3)

勤務先は必須ではありませんが、可能な範囲で入力お願いします。

#### 住所・TEL

| • 郵便番号       | * 都道府県     | 未選択 |
|--------------|------------|-----|
| ・ 住所(番地の前まで) | • 住所(番地以降) |     |
| * 個人電話番号1    | FAX        |     |
| 個人電話番号 2     |            |     |

#### 勤務先

| 会社名        | 部署名      |     |
|------------|----------|-----|
| 郵便番号       | 都道府県     | 未選択 |
| 住所(番地の前まで) | 住所(番地以降) |     |
| 電話番号       | FAX      |     |

## ④新規登録画面(3/3)

入力が完了したら「内容確認へ」をクリックしてください。

| その他  |            |                                                                 |          |
|------|------------|-----------------------------------------------------------------|----------|
| 更新案内 | ✔ 送付可      | 内容確認へ                                                           | クリック     |
|      |            | ー般財団法人日本ガス機器検査協会<br>Japan Gas Appliances Inspection Association |          |
|      | > 個人情報保護方針 | > プライバシーポリシー                                                    | > お知らせ一覧 |

## ⑤入力完了後の見本画面

| ▲ 新規ユーザー登録 |                    |          |                            |           |  |
|------------|--------------------|----------|----------------------------|-----------|--|
| 基本情報       |                    |          |                            | ★印は必須入力です |  |
| * ログインID   | jia0913            |          |                            |           |  |
|            |                    | * 氏名     | 姓 教育                       | 名 太郎      |  |
| 証明写言       | ・<br>氏:<br>サンプル    | * 氏名(カナ) | セイ キョウイク                   | メイ タロウ    |  |
|            |                    | * 生年月日   | 1967/09/13                 |           |  |
|            | 撮影日:<br>2024/04/26 | ・メールアドレス | t.kyouiku@jia-sample.co.jp |           |  |

#### 住所・TEL

| * 郵便番号       | 174-0051      | * 都道府県     | 東京都            |
|--------------|---------------|------------|----------------|
| • 住所(番地の前まで) | 板橋区小豆沢        | * 住所(番地以降) | 4-1-10 000ビル4F |
| * 個人電話番号1    | 090-1234-5678 | FAX        |                |
| 個人電話番号 2     |               |            |                |

## 勤務先

| 会社名  | 日本ガス機器検査協会㈱  | 部署名  |                |
|------|--------------|------|----------------|
| 郵便番号 | 174-0051     | 都道府県 | 東京都            |
| 市区町村 | 板橋区小豆沢       | 番地   | 4-1-10 000ビル4F |
| 電話番号 | 03-3960-7841 | FAX  | 03-3960-7886   |
| その他  |              |      |                |

更新案内

送付可

 

 反る
 登録

 内容確認後、入力ミスが なければここをクリック

 ・ 一般时団法人日本ガス機器検査協会 Japan Gas Appliances Inspection Association

 ・ 個人情報保護方針

 ・ プライパシーポリシー

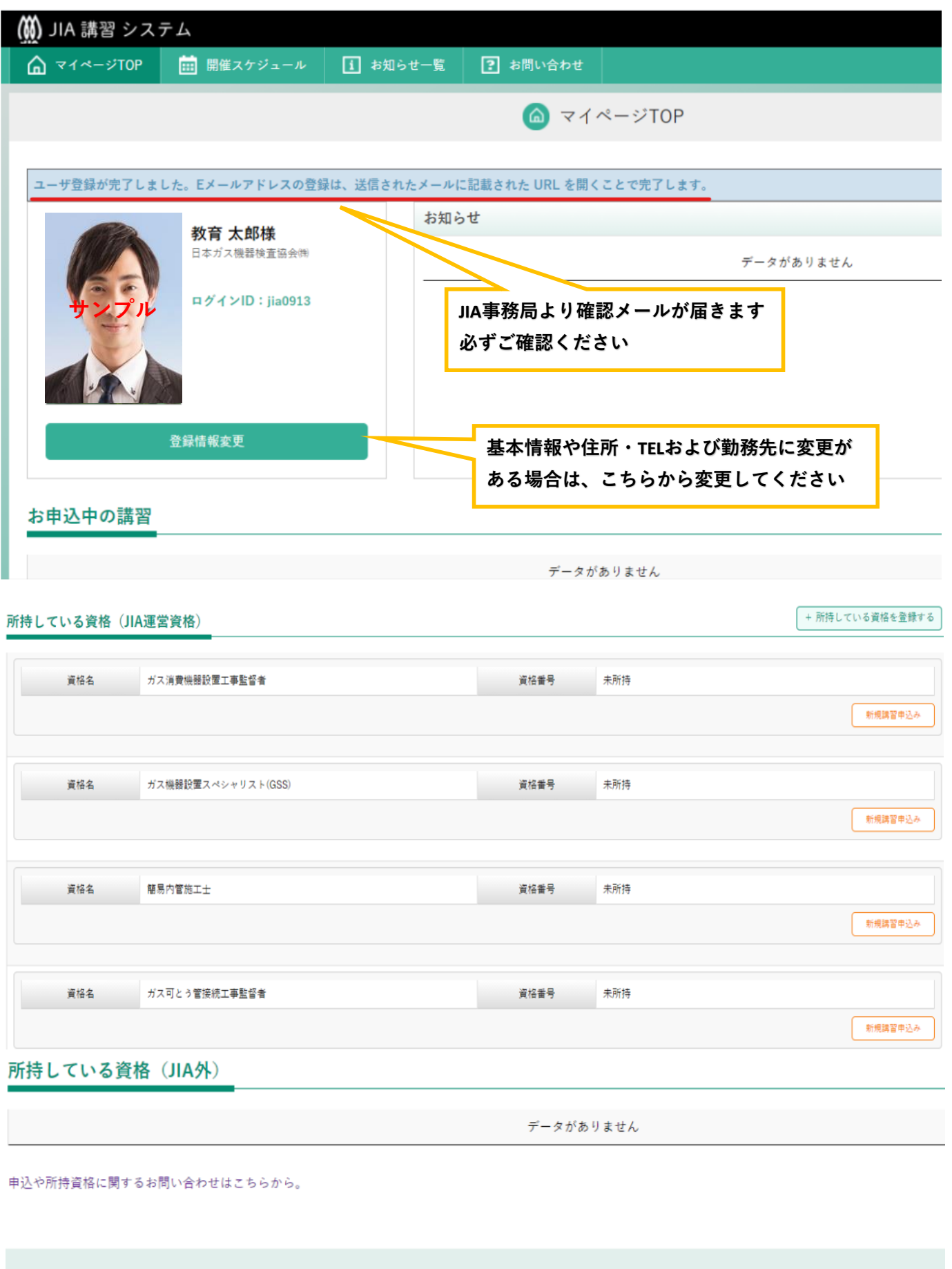

| ▶個人情報保護方針<br>> プライバシーポリシー<br>> JIAお知らせー |            | 一般財団法人日本ガス機器検査協会<br>Japan Gas Appliances Inspection Association |            |
|-----------------------------------------|------------|-----------------------------------------------------------------|------------|
|                                         | > 個人情報保護方針 | > プライバシーボリシー                                                    | ▶ JIAお知らせー |

## ⑦証明写真添付方法

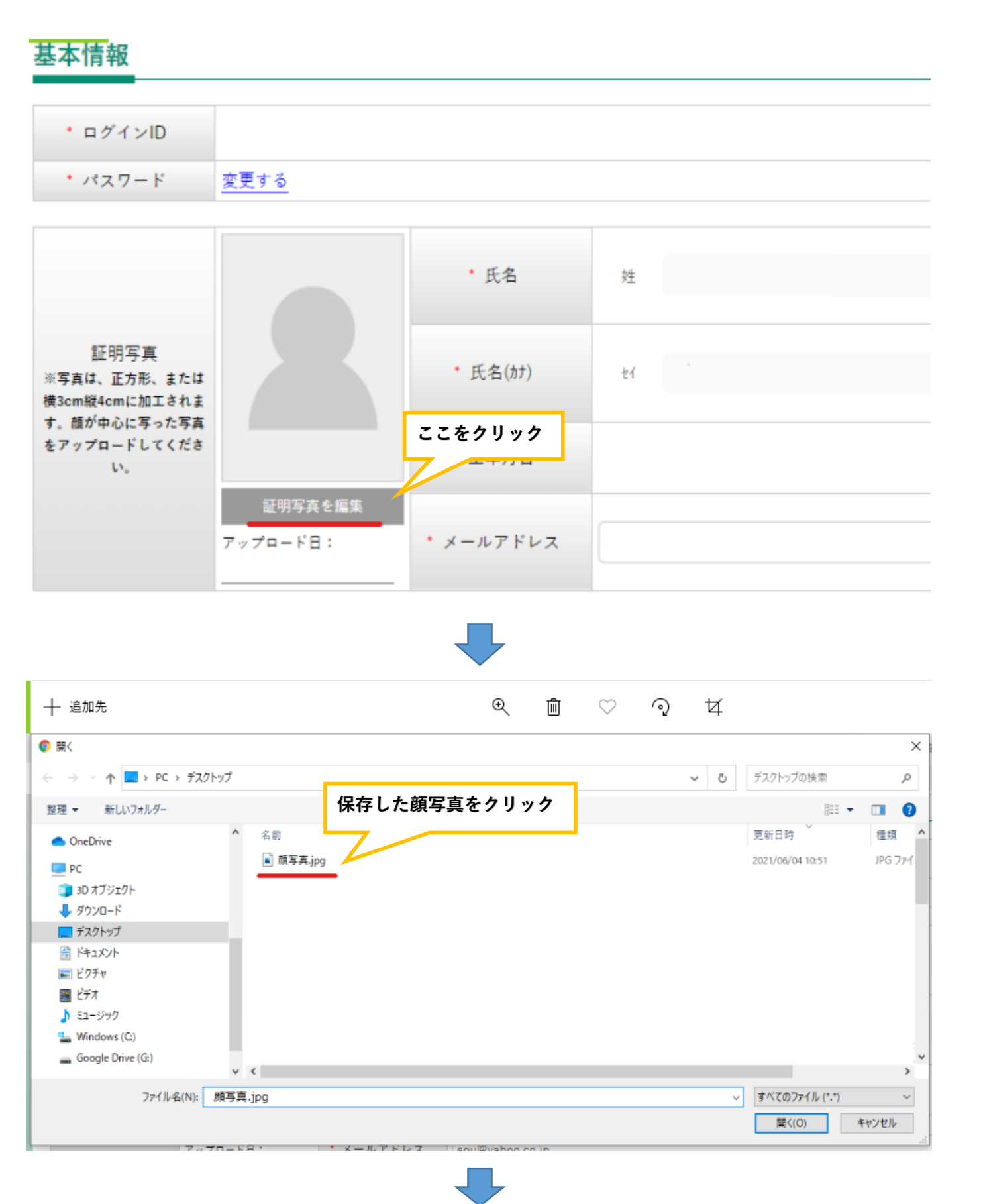

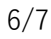

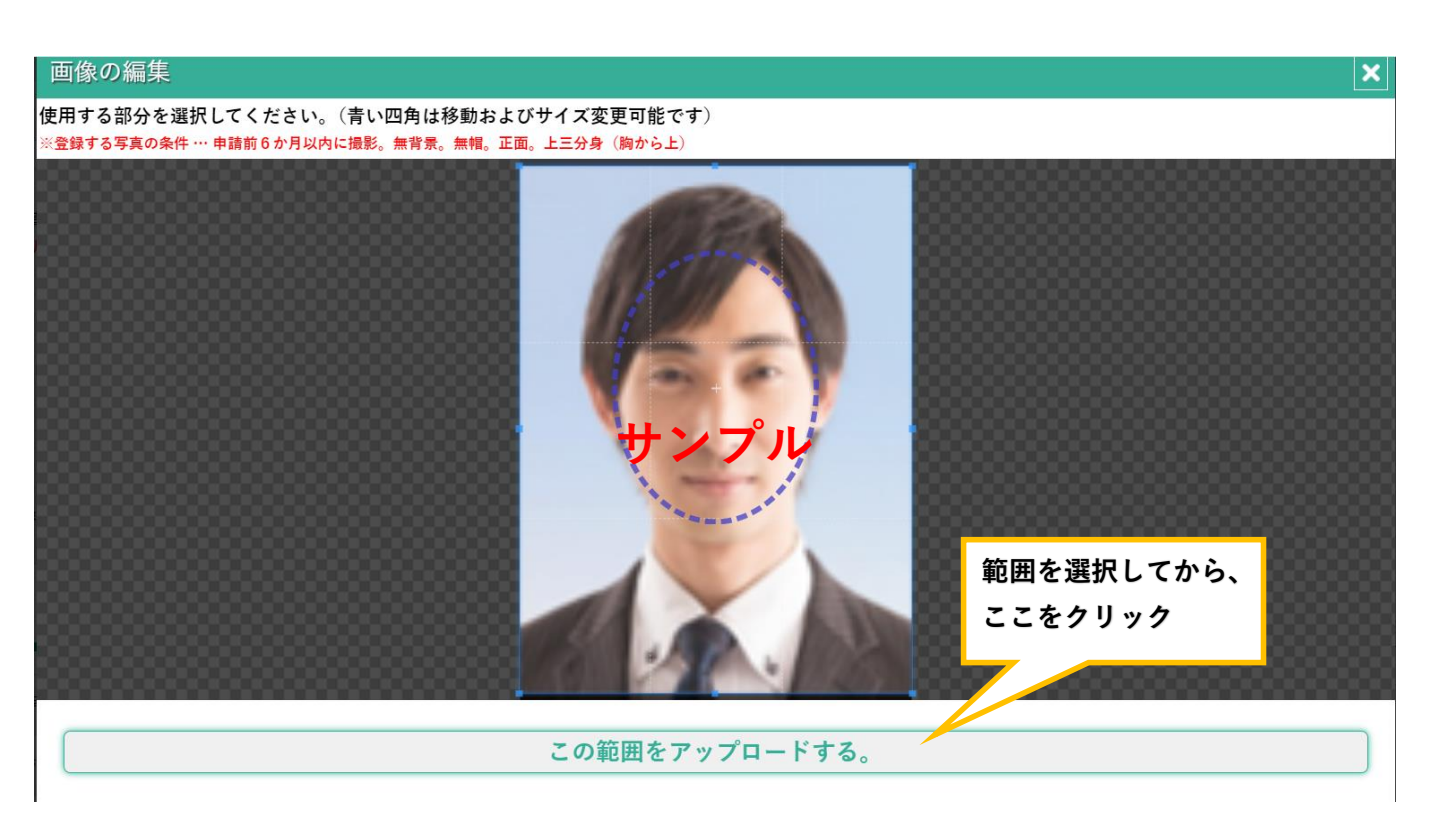

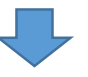

## 基本情報

| * ログインID |             |
|----------|-------------|
| * パスワード  | <u>変更する</u> |

|                                                        |          | • 氏名              | 姓  |
|--------------------------------------------------------|----------|-------------------|----|
| 証明写真<br>※写真は、正方形、または<br>横3cm縦4cmに加工されま<br>キー部が中たに同った同志 | サンプル     | • 氏名( <i>bt</i> ) | ±1 |
| す。 頭が中心に うった う兵<br>をアップロードしてくださ<br>い。                  |          | * 生年月日            |    |
|                                                        | アップロード日: | ・メールアドレス          |    |

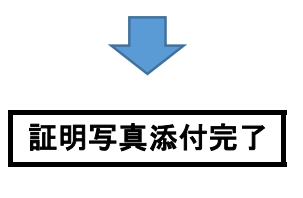